# Web口座振替受付サービス ご利用ガイド

口座振替の開始や振替口座の変更にあたり、金融機関への口座振替登録手続きが必要です。 口座情報のわかる通帳やキャッシュカードをお手元に用意のうえ、以下の手順に従ってお手持ちのスマート フォンやタブレット、パソコンよりお手続きください。

※フィーチャーフォン(ガラケー)には対応していません

# 手順1 「ご案内」の二次元コードからサイトにアクセス

ご契約の企業等より受け取られた「Web口座振替受付サービス(二次元コ ード)のご案内」に記載されている「二次元コード」より、サイトにアクセ スしてください。

※パソコンの場合は、記載のURLを入力しアクセスしてください

Web口座振替受付サービスのご利用対象は「個人口座」のみです。 以下の口座での口座振替を希望される場合は、ご利用いただけません。

・「法人口座」や「屋号が入った口座」

・「被後見人名義の口座(例:若葉太郎 後見人 若葉花子)」

ご利用いただけない口座の場合は、所定の「口座振替依頼書」でお手続きください。

#### 「個人情報の取扱い」と「注意事項」について確認 手順2

「ご利用可能金融機関」を確認ください。 本サービス提携外の金融機関での口座振替を希望の場合は、所定の「口座振替依 頼書」でお手続きください。

サイトにアクセスすると本サービスをご利用するにあたっての個人情報の 取扱いと注意事項について記載がございます。

内容をご確認のうえチェックを入れて 次へ をクリックしてください。

#### 手順3 【基本情報入力】お客さまの基本情報とメールアドレスを入力

顧客番号や申込者氏名、メールアドレス等を入力し、

次へをクリックして確認画面へ進みます。

顧客番号は以下のいずれかをご入力ください。 ①ご契約の企業等より顧客番号のお知らせがある場合、指定の番号を入力 ②指定が無い場合、「1」(半角数字)を入力

| WebCINEEEEEリッービス                                                                                                    |                                                                                                    |                                                                                         |                                       |              |
|----------------------------------------------------------------------------------------------------|----------------------------------------------------------------------------------------------------|-----------------------------------------------------------------------------------------|---------------------------------------|--------------|
| CREEM                                                                                                    | 基本的能入力                                                                                                    | $\geq$                                                                                  | 入力自動調整                                | > ×          |
| ノ基本装置入力                                                                                                    |                                                                                                    |                                                                                         |                                       |              |
| かやら者 (二級名組入) の情報な入<br>に二級名称アス・ファイット書記の方は、<br>※ <u>当サイトで使用できない文字につ</u><br>・研究用き ない(1)                                                                                                    | ちしてください。<br>全角アルファベ<br>いて                                                                                                    | >1-70年6月書                                                                               | (8 (89) 4)                            | カレてください      |
| 4年の者 (1284歳人) の構築など<br>1128名表えご本人の情報を入力し<br>118名がアルファベット表示の成功<br>18名がアルファベット表示の成功<br>18名がアルファベット表示のの<br>18名が、18日の11日の                                                                                                    | ちしてくだれい。<br>こください。<br>全角プロレファック<br>いて                                                                                                    |                                                                                         | (8 (89) e)                            | カレてください      |
| #943年(1284年4月14日開始33)<br>11日日本日本15年3人の時間を入力し<br>11日本日本15年3人の時間を入力し<br>11日本日本15年3月1日<br>11日本日本15年3月1日<br>11日本日本15月1日<br>11日本日本15月1日<br>11日本日本15月1日<br>11日本日本15月1日<br>11日本日本15月1日<br>11日本日本15月1日<br>11日本日本15月1日<br>11日本日本15月1日<br>11日本日本15月1日<br>11日本日本15月1日<br>11日本日本15月1日<br>11日本日本15月1日<br>11日本日本15月1日<br>11日本日本15月1日<br>11日本15月1日<br>11日<br>11日本15月11<br>11日<br>11日本15月11<br>11日本15月11<br>11日<br>11日<br>11日<br>11日<br>11日<br>11日<br>11日<br>11日<br>11日                                                                                                    | ちしてくだかい。<br>こください。<br>全角アルファベー<br>いて<br>(点形)                                                                                                    | >1-04458                                                                                | (8 (89) 6)<br>FARDS                   | カレてください      |
| 19年6日 (13日本日本) (13日本日本)<br>11日本日本(二本人の日本)人)(14日本)<br>11日本日本(二本人の日本)人)(14日本)<br>11日本(二本人の日本)人)(14日本)<br>11日本(二本人の日本)<br>11日本(二本人の日本)<br>11日本(二本人)<br>11日本(二本)<br>11日本(二本)<br>11日本(二)<br>11日本(二本)<br>11日本(二本)<br>11日本(二本)<br>11日本(二本)<br>11日本(二本)<br>11日本(二本)<br>11日本(二本)<br>11日本(二本)<br>11日本(二本)<br>11日本(二本)<br>11日本(二本)<br>11日本(二本)<br>11日本(二本)<br>11日本(二)<br>11日本(二)<br>11日本(-)<br>11日本(-)<br>11日本(-)<br>11日本(-)<br>11日本(-)<br>1 | ちしてくだれい<br>こください。<br>全角294-2010<br>501<br>「<br>1011<br>「<br>1011<br>「 | (AB)                                                                                    | (8 (89) e)<br>FARBY<br>24<br>24       | カレモください<br>ナ |
| 19年6日 (13日1日本) (13日日本)<br>11日日本日ム・ストルの日本入入し<br>11日本日ム・ストルの日本入入し<br>11日本日ム・ストルの日本入入し<br>11日本日本日本日本日本日本日本日本日本<br>11日本日本日本日本日本日本日本日本日本日本日本<br>11日本日本日本日本日本日本日本日本日本日本日本日本日本日本日本日本日本日本日                                                                                                    | りしてくだれい<br>こください。<br>全角351-27220<br>した<br>「シャッジ<br>「シャッジ<br>「シャッジ<br>「シャッジ」<br>「シャッジ」                                                                                                    | (AB)<br>(AB)<br>(9137<br>(9137)<br>(9137)                                               | 68 (89) 4)<br>VARDY<br>24<br>24<br>24 | カレモください<br>ナ |
| #PE(2) (12(2)(2)(2)(2)(2)(2)(2)(2)(2)(2)(2)(2)(2)                                                                                                    | りしてくだれい。<br>こください。<br>全角231-22200<br>しの<br>「<br>2005年 年  <br>「<br>2005年 年                                                                                                    | 8,080744<br>(AB)<br>(AB)<br>(AD)<br>(AD)<br>(AD)<br>(AD)<br>(AD)<br>(AD)<br>(AD)<br>(AD | 68 (89) 43<br>VASSY<br>38<br>280<br>9 | n∪c<#ê₩      |

# 手順4 【入力内容確認】入力内容を確認しメールを送信

ご入力いただいた内容をよくご確認のうえ、メール送信をクリックしてく ださい。

- 1.「お客様番号」と「金融機関選択サイトのURL」が記載されたメール 件名: 【Web口座振替受付】 金融機関選択画面のご案内
- 2. 「ログインパスワード」が記載されたメール 件名:【Web口座振替受付】金融機関選択画面のご案内(パスワード)

的复数形成之外

Web口座振替受付サービス(二次元コード)のご案内

. 以下の二次元コードまたはURLよりサイトにアクセスし、お客されの基本領域とメール

「顧客書号」については、以下のいずれかをご入力くださ 1. 別は「顧客書号」の約時分だからる場合、指定の書号を入力 2. 首定が無い場合、「1」を入力

(ネサービスは「個人口服」のみご利用可能です。「協人口服」や「服用が入った口服」、「接触用人名目 の口服(用:石製丸料 発用人 石製花子)」での口服用料整算は行なえません。

BUTT - BRANNINGS

1887 - IRG2007 - OCC007 - MIOCC007 --WH - 55195187 - 1285512-1887

· (578.44 · (5786.5 (- 578.4) · 778.44

芳葉商事株式会社

>しますので、「金融機関連長サイト」へロダイシしてください。 は基本価値で入力する「総合番号」とは異なる番号です 、「部価価値を入力します。「通貨した金融機関によってはご原用価を、

・メールの受信拒否設定などをされている場合は、あらかじめ「@nekonet.co.jp」ドメインを受信許可リストに 加えていただきますようお願いいたします。

・本メールの送信元はサイトを提供するヤマトシステム開発株式会社ですが、メールの差出人や署名には「ご契約の企業 等|の名称が表示されます。

・「金融機関選択サイト」のURLはメール送信後24時間で無効となります。お早めにお手続きください。

# **■手順5**●【ログイン・お客様情報確認】メールが届いたらログインし、お客様情報を確認

メールに記載の URL にアクセスいただくとログイン画面が表示されますので、1通目のメールに記載の 「お客様番号」と2通目のメールに記載の「パスワード」を入力のうえ、 ログインをクリックしてくださ い。次の画面でお客様情報を確認いただき、次へをクリックして進みます。

| <1通目のメール>                                                                                                    | <2通目のメール>                                                                                                    |                |
|----------------------------------------------------------------------------------------------------|----------------------------------------------------------------------------------------------------|----------------|
| (De la CORTENEI DE BRANCHER DE CARA<br>MARTÍNE DE BRANCHER DE BRANCHER DE LA CORTENEI DE BRANCHER DE LA CORTENEI DE BRANCHER DE BRANCHER DE BRA | 【Web口湿质替受付】金陽模類混淆風面のご案内(パスワード)           「要要要求大会計」。info@mekonet.co.g>           第二方::           第二方::           第二方:                                                                                                    | 2000/enemonane |
| 若葉商事株式会社                                                                                                    | 若葉商事株式会社                                                                                                    |                |
| <b>ログイン</b><br>ログインしてください。                                                                                                    | 3.507€0000<br>お客様情報論認                                                                                                    |                |
| <b>お宿宿時</b><br>バスワード                                                                                                    | UTFの構成に対かがGUTUIL TRO-1 ポクシを押して、単応お手続きを勉強してください。  お実情最等  200000000000000000  200000000000000  2000000                                                                                                    |                |
| ログイン                                                                                                    | 以内住氏を         石鉱         石鉱         石         石          石         石         石 |                |
| スタート     スタート     スタート     スタート     スタート     スタート     スタート     スタート     スタート     スタート     スタート     スタート     スタート     スター     スター     ス     ス    | <b>中止する</b> 次へ                                                                                                    |                |

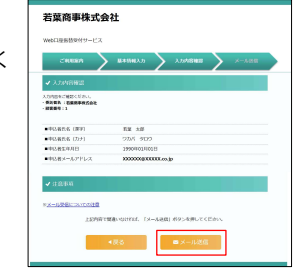

#### 手順6 【金融機関選択】金融機関を選択

### 口座振替をご希望の金融機関を選択してください。

【注意】ゆうちょ銀行をご利用のお客さま ゆうちょ銀行でWeb口座振替受付サービスをご利用の場合、以下の情 報が必要です。 ● □座記号・番号

- 口座名義人生年月日
- キャッシュカード暗証番号
- ゆうちょ口座に登録している電話番号(※)

(※) お手続きの前にゆうちょ口座に登録している電話番号をご確認く ださい。口座登録電話番号を使用してワンタイムパスワードが通知さ れます。

電話番号の確認・登録・変更は、ゆうちょ ATM、ゆうちょダイレクト またはゆうちょ通帳アプリからお手続きできます。

# 手順7 【口座情報入力】 口座情報を入力

お引落し口座の情報を入力し、次へをクリックしてください。

金融機関へをクリックしてください。 次の画面で入力内容を確認いただき、

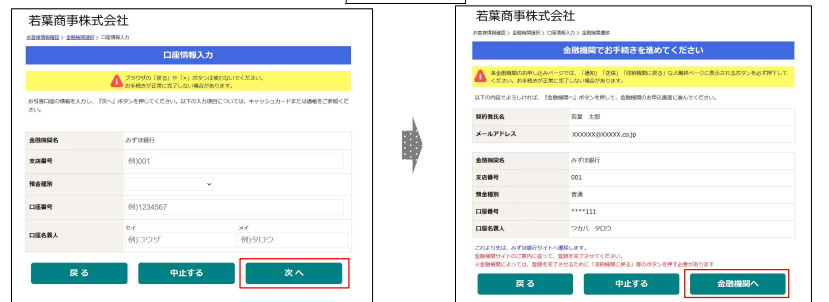

※ご選択の金融機関によって入力項目が異なったり、本手順をスキップして金融機関サイトへ遷移したりする 場合がございます。

#### 手順8 金融機関サイトで口座振替をお申込み

金融機関サイトに遷移しますので、サイトの案内に従ってお手続きを完了してください。 金融機関サイトの完了画面に表示される 収納企業に戻る や 収納機関サイトに戻って手続きを完了する 等 のボタン(サイトにより表示されるボタンは異なります)をクリックしますと、以下の完了画面が表示されます。

| 若葉商事       | 株式会社          |             |    |  |
|------------|---------------|-------------|----|--|
| 古客様情報発送> 金 | 8%税进织 > 口应情報7 | 力> 金融機関遷移 > | 売了 |  |
|            |               |             | 完了 |  |
| 口座振替の申込お   | 手続きが完了しました    | ,           |    |  |
|            |               |             |    |  |
|            |               |             |    |  |

| 金融機開選択                                                                                                    |                                                                                                    |
|----------------------------------------------------------------------------------------------------|----------------------------------------------------------------------------------------------------|
| ▲ ブラウザの「戻る」や「×」ボタンは使われ、<br>お手続きが正常に気?しない場合があります。                                                               | vekten.                                                                                                    |
| ご利用になる最短期を進発してくださ                                                                                              | u.                                                                                                    |
| 2-1703812                                                                                                    |                                                                                                    |
| <u>=200F1887</u>                                                                                               |                                                                                                    |
| 三并住发展过                                                                                                    |                                                                                                    |
| <u>0天な銀行</u>                                                                                                   |                                                                                                    |
| 2.C.C.MARIE                                                                                                    |                                                                                                    |
| 上記以外の金融機関をご利用になる場合、以下よりご利用の金                                                                                   | 動精算をおぼびください。                                                                                                 |
|                                                                                                    |                                                                                                    |
| 信用金庫はこちら JAバン                                                                                                  | ・ク 農業協同組合はこちら                                                                                                |
| 信用金庫はこちら JAバン                                                                                                  | ・ク 農業協同組合はごちら                                                                                                |
| 毎用金庫はこちら J Aノ(><br>利用可能金融機関−載                                                                                  | ・ク 農業協同組合はこちら                                                                                                |
| <ul> <li>         4(用金庫はこちら J A/C)     </li> <li>         利用可能金融機関一員     </li> <li>         27     </li> </ul> | ・ク 農業協同組合はこちら                                                                                                |
| <ul> <li></li></ul>                                                                                            | ック 農業協同組合はごちら                                                                                                |
|                                                                                                    | ・ク 農業協同組合はこちら<br>-<br>-<br>-                                                                                 |
|                                                                                                    | ・ク 農業協同組合はこちら<br>-<br>-<br>-<br>-                                                                            |
|                                                                                                    | ・ク 農業協同組合はごちら<br>-<br>-<br>-<br>-                                                                            |
|                                                                                                    | ・ク 農業協同組合はこちら<br>-<br>-<br>-<br>-<br>-<br>-<br>-<br>-<br>-<br>-<br>-<br>-<br>-<br>-<br>-<br>-<br>-<br>-<br>- |
|                                                                                                    | ク 重業協同組合はこちら<br>-<br>-<br>-<br>-<br>-<br>-<br>-<br>-<br>-<br>-<br>-<br>-<br>-<br>-<br>-<br>-<br>-<br>-<br>-  |
|                                                                                                    | ク 意識協同組合はこちら<br>-<br>-<br>-<br>-<br>-<br>-<br>-<br>-<br>-<br>-<br>-<br>-<br>-<br>-<br>-<br>-<br>-<br>-<br>-  |

### また、正常に金融機関での受付が完了いたしますと「受付完了のご連絡」メールが届きます。

メールが届かない場合や「受付エラーのご連絡」メールが届いた場合は、正常にお手続きが完了しておりま せん。最初からお手続きください。

| 【Web口座振替受付】 受付完了のご連絡メール>                                                   | <【Web口座振替受付】受付1                                                                        |
|----------------------------------------------------------------------------|----------------------------------------------------------------------------------------|
| Web口座振替受付】受付完了のご連絡                                                         | 【Web口座振替受付】受付エラーのご連絡                                                                   |
| 譲商事件式会社 <info@nekonet.co.jp><br/>洗 若夏 太郎<br/>-かげ</info@nekonet.co.jp>      | 若葉語事株式会社 <info@nekonet.co.jp><br/>現先 若葉 太郎<br/>アーカイブ</info@nekonet.co.jp>              |
| 主大郎 機                                                                      | 石栗 太郎 禄                                                                                |
| と日国原籍のお中込みをいただき、Mにありがとうございます。<br>結婚での口座原始登録が正米に完了しましたことを確認しましたので、ご選絡いたします。 | Web口服服器のお申込みないただき、Miにありがとうございます<br>会場機関での口服原器整整がエラーとなりました。<br>お手数ですが最初からお手続きをお願いいたします。 |
| Kメールに覚えのない場合、未メールを装築してください<br>(登録いただきました□屋頃朝は□座振替処理以外では使用することはありません)       | ※本メールに覚えのない場合、本メールを破壊してください<br>※ご登録いただきました口座情報は口座振動効果以外では使用する                          |
| 展选事件式会社                                                                    |                                                                                        |
| のメールは送信専用のため、返信は下来王せん                                                      |                                                                                        |

### エラーのご連絡メール>

ることはありません

※このメールは送信専用のため、返信はできませ

# <ご留意事項>

# 【共通】

<

◆ ブラウザの 戻る ボタン等はエラーになりますので、必ず画面内のボタンを使用してください。

◆ 各セッションにおいて15分操作されない場合、タイムアウトやエラーが発生します。 金融機関サイト遷移後はサイトによってタイムアウトになる時間が異なります。

### 【基本情報入力画面~金融機関選択画面(口座情報入力画面)】

- ◆ 基本情報入力画面で入力するメールアドレスには、その後のお手続きで使用する URL やお客様番号、 ログインパスワードが通知されます。ご利用可能なメールアドレスを入力ください。
- ◆ 「手順6」以降に作業を中断された場合、再度同じお客様番号とログインパスワードは使用できません。 初めからお手続きをしていただく必要があります。

【金融機関サイト】

- ◆ 金融機関サイトでは、収納機関名として「明治安田収納ビジネスサービス株式会社」と表示されます。
- ◆ 金融機関サイトでの本人認証方式は金融機関によって異なります。また、暗証番号や生年月日などの入力 誤りを続けるとロックされ、その後の入力ができなくなる場合がございますのでご注意ください。